# Cisco Business 220スイッチのリンクフラッピン グ

## 目的

この記事では、Cisco Businessシリーズ220スイッチのリンクフラッピング/ポートフ ラッピングの問題をトラブルシューティングする方法について説明します。

#### 該当するデバイス|ファームウェアのバージョン

• Ciscoビジネススイッチ220シリーズ |10.4.1.0

## 概要

リンクフラップは、ポートフラップとも呼ばれ、スイッチの物理インターフェイスが 継続的にアップとダウンを繰り返す場合に発生します。これは、少なくとも10秒間の 間、1秒間に3回以上の割合で発生します。一般的な原因は、通常、不良、サポートさ れていない、または非標準のケーブル、Small Form-Factor Pluggable(SFP)またはそ の他のリンク同期の問題に関連しています。リンクのフラッピングは、断続的または 永続的である可能性があります。

# リンクフラッピングの特定

リンクフラッピングは、ネットワーク内で簡単に識別できます。特定のデバイスの接 続が断続的になる。リンクフラッピングは、スイッチのSyslogで確認および特定でき ます。syslogメッセージは、スイッチ内で発生するイベント、エラー、または重大な 問題に関する情報を提供します。Syslogを確認する際に、短い期間でバックツーバッ クのように見えるアップおよびダウンエントリを探します。これらのエントリは、問 題の原因となっているポートを正確に説明するため、その特定のポートをトラブルシ ューティングできます。

| RAM Memo      | ory      |               |                                                                                                    |
|---------------|----------|---------------|----------------------------------------------------------------------------------------------------|
| RAM Memory Lo | og Table |               |                                                                                                    |
| Clear Logs    |          |               |                                                                                                    |
| Log Index     | Log Time | Severity      | Description                                                                                                    |
| 2147482324    | 2021-    |               | the long have seen to a show of the same the terms                                                                                                    |
| 2147482325    | 2021-    |               |                                                                                                    |
| 2147482326    | 2021-    |               |                                                                                                    |
| 2147482327    | 2021-    |               |                                                                                                    |
| 2147482328    | 2021-    |               |                                                                                                    |
| 2147482329    | 2021-    |               |                                                                                                    |
| 2147482330    | 2021-    |               |                                                                                                    |
| 2147482331    | 2021-    | Warning       | %STP-W-PORTSTATUS: gi1/0/4: STP status Forwarding                                                                                                    |
| 2147482332    | 2021-    | Informational | %LINK-I-Up: gi1/0/4                                                                                                    |
| 2147482333    | 2021-    | Warning       | %LINK-W-Down: gi1/0/4                                                                                                    |
| 2147482334    | 2021-    | Warning       | %STP-W-PORTSTATUS: gi1/0/4: STP status Forwarding                                                                                                    |
| 2147482335    | 2021-    | Informational | %LINK-I-Up: gi1/0/4                                                                                                    |
| 2147482336    | 2021-    | Informational | %NT_poe-I-PowerNegStatusExpire: Port gi1/0/4 power negotiation moved to expire state, power protocol and allocation will remain at 6W (CDP) until port down/up cycle |
| 2147482337    | 2021-    | Warning       | %LINK-W-Down: gi1/0/4                                                                                                    |

# 最新のファームウェアバージョンであることを確認します

ファームウェアは、スイッチの動作と機能を制御するプログラムです。ファームウェ アをアップグレードすると、デバイスのパフォーマンスが向上し、セキュリティの強 化、新機能、およびバグ修正が可能になります。スイッチで問題が発生し始めると、 ファームウェアのアップグレードが簡単な解決策になります。

#### 手順 1

[Status and Statistics] > [System Summary]に移動します。

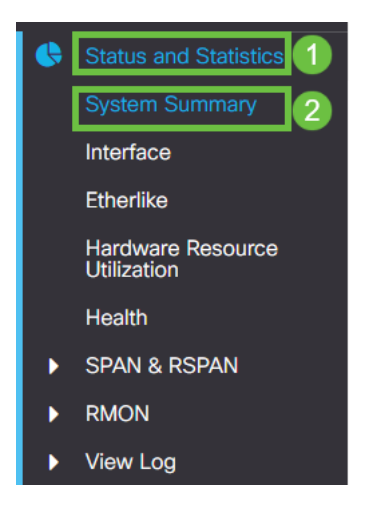

### 手順2

[Software Version] に現在のファームウェアバージョンが表示されます。

| System Informat     | ion Edit                         | Software Information             |          |  |
|---------------------|----------------------------------|----------------------------------|----------|--|
| System Description: | 10-Port Gigabit PoE Smart Switch | Firmware Version (Active Image): | 2.0.0.13 |  |
| System Location:    |                                  |                                  |          |  |
| System Contact:     |                                  | Firmware Version (Non-active):   | 2.0.0.8  |  |
| Host Name:          |                                  |                                  |          |  |
| System Object ID:   |                                  | Boot Version:                    | 1.0.0.11 |  |
| System Uptime:      |                                  |                                  |          |  |
| Current Time:       |                                  |                                  |          |  |
| Base MAC Address:   |                                  |                                  |          |  |
| Jumbo Frames:       |                                  |                                  |          |  |

### 手順3

<u>Cisco.com</u>の<u>CBS350ダウンロードに移動</u>し、利用可能な最新バージョンを確認します 。最新バージョンをお持ちでない場合は、ファームウェアを更新してください。<u>クリ</u> <u>ックすると、このプロセスの手順が表示されます</u>。

# ケーブルを含むデバイスの物理ハードウェアを確認します

ポートで使用されているケーブルをテストします。正しいケーブルがあることを確認

するには、デバイスのデータシートを参照してく<u>ださい</u>。

手順1

ケーブルの交換と監視を試してください。問題が解決しない場合は、次の手順に進み ます。

手順2

[Administration] > [Diagnostics] > [Copper Test]に移動します。

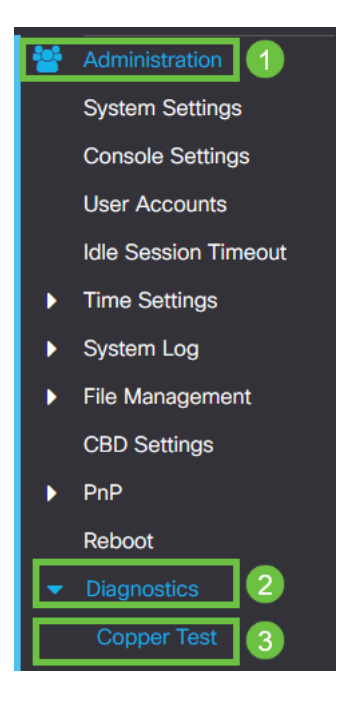

## 手順3

ポートを選択し、[Copper Test]を押します。

| Copper Test                                      | 2 Copper Test |
|--------------------------------------------------|---------------|
| Select the port on which to run the copper test: |               |
| Test Results                                     |               |
| Test Results:                                    |               |
| Cable Length:                                    |               |
| Operational Port Status:                         |               |
|                                                  |               |

## 手順4

ポートが短期間シャットダウンされることを示す警告が表示されます。[OK] をクリックします。

| Test Copper Ports                                                                                            |    |        |  |  |  |  |  |
|----------------------------------------------------------------------------------------------------|----|--------|--|--|--|--|--|
| A The port is shut down during the brief testing period.<br>Click OK to continue or Cancel to stop the test. |    |        |  |  |  |  |  |
| Don't show me this again                                                                                     |    |        |  |  |  |  |  |
|                                                                                                    | ОК | Cancel |  |  |  |  |  |

手順 5

結果が表示されます。すべてが正常であることを示している場合は、おそらくケーブ ルではありません。結果に問題がある場合は、ケーブルを変更し、銅テストを繰り返 して、ケーブルでないことを確認します。

| Test Results                                                                    |      |
|---------------------------------------------------------------------------------|------|
| Last Update:<br>Test Results:<br>Distance to Fault:<br>Operational Port Status: | Down |

トポロジの分析

スイッチの設定ではなく、物理的な問題であることを確認するには、次の質問に答え てください。

- •スイッチに接続されているデバイスはどれですか。
- スイッチに接続されている各デバイスを分析して、それが問題であるかどうかを確認します。これらのデバイスに問題がありますか。

# ポートですか、デバイスですか。

- 他のデバイスをそのポートに接続して、問題が引き続き発生するかどうかを確認します。
   デバイスの場合は、そのデバイスのサポート管理に問い合わせる必要があります。
- デバイスを他のポートに接続して、別のポートで問題が発生しているかどうかを確認します。ポートであることが判明した場合は、設定または物理的な問題であるかどうかを判断する必要があります。

## Energy Efficient Ethernet(EEE)の無効化

トポロジ、デバイス、およびリンクフラップの防止を確認しても、まだポートフラッ ピングが発生している場合は、Energy Efficient Ethernet(EEE)を無効にしてください 。EEEの目的は、イーサネットリンクにアイドル時間があり、エネルギーを節約でき る機会があることです。ただし、すべてのデバイスがEEE 802.3AZと互換性があるわ けではないので、無効にすることが最善の方法である可能性があります。

|                                             | cisco                                                                                                    |                                               |
|---------------------------------------------|----------------------------------------------------------------------------------------------------|-----------------------------------------------|
|                                             | Switch                                                                                                    |                                               |
|                                             | admin                                                                                                    |                                               |
|                                             |                                                                                                    |                                               |
|                                             | English ~                                                                                                    |                                               |
|                                             | Log In                                                                                                    |                                               |
| © 2020-                                     | 2021 Cisco Systems, Inc. All Rights F                                                                        | Reserved.                                     |
| Cisco, Cisco Systems<br>trademarks of Cisco | and the Cisco Systems logo are reg<br>Systems, Inc. and/or its affiliates in the<br>certain other countries. | istered trademarks or<br>he United States and |

## [Port Management] > [Green Ethernet] > [Properties]に移動します。

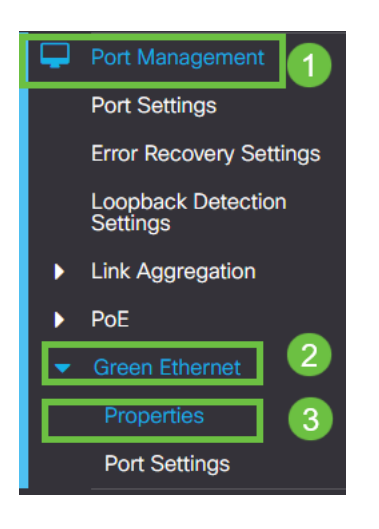

手順3

イネーブルボックスのチェックを外して、802.3 Energy Efficient Ethernet(EEE)を無効 にします。[適用]を**押します。** 

| Properties                                   |          |   |  | 2 Apply Cancel |
|----------------------------------------------|----------|---|--|----------------|
| Port LEDs: 6<br>Energy Efficient Ethernet: § | C Enable | 0 |  |                |
|                                              |          |   |  |                |

保存アイコンを押して構成を保存します。

V

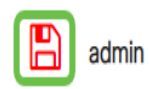

Advanced ~

# ポートによるEnergy Efficient Ethernet(EEE)の無効化

スイッチでEEEをグローバルに無効にするオプションがない場合は、ポートごとに無 効にできます。リンクフラッピングが発生しているポートでEEEを無効にしているこ とを確認します。

手順 1

[Port Management] > [Green Ethernet] > [Port Settings]に移動します。

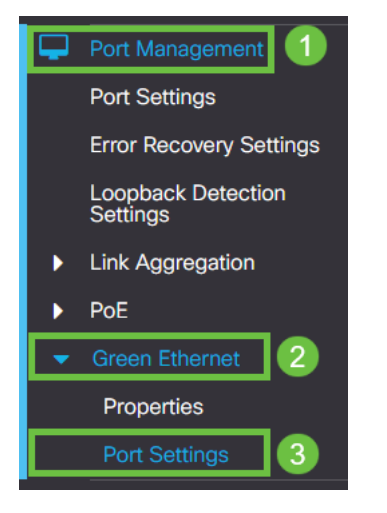

手順2

ポートを選択します。この例ではGE2を使用し、編集アイコンを押して編集します。

| Po                                    | rt Se              | ttings      |                           |                    |  |  |  |  |
|---------------------------------------|--------------------|-------------|---------------------------|--------------------|--|--|--|--|
| Po                                    | Port Setting Table |             |                           |                    |  |  |  |  |
| (                                     | er 2               |             |                           |                    |  |  |  |  |
|                                       | Ent                | try No. Por | Energy Efficient Ethernet | Operational Status |  |  |  |  |
| 0                                     | D 1                | GET         | Disabled                  | Disabled           |  |  |  |  |
| a a a a a a a a a a a a a a a a a a a | 2                  | GE2         | Disabled                  | Disabled 1         |  |  |  |  |
|                                       | <b>)</b> 3         | GE          | Disabled                  | Disabled           |  |  |  |  |
| (                                     | <b>D</b> 4         | GE4         | Disabled                  | Disabled           |  |  |  |  |
| (                                     | <b>D</b> 5         | GES         | Disabled                  | Disabled           |  |  |  |  |
| (                                     | <b>D</b> 6         | GE          | Disabled                  | Disabled           |  |  |  |  |
| (                                     | <b>D</b> 7         | GE          | Disabled                  | Disabled           |  |  |  |  |
| (                                     | 8 C                | GE8         | Disabled                  | Disabled           |  |  |  |  |
| 0                                     | <b>D</b> 9         | GES         | Disabled                  | Disabled           |  |  |  |  |
| 0                                     | <b>)</b> 10        | GE1         | 0 Disabled                | Disabled           |  |  |  |  |
|                                       |                    |             |                           |                    |  |  |  |  |

手順3

Energy Efficient Ethernetがマークされていないことを確認して無効にします。[適用

#### ]を押します。

| Edit Port Settir                       | gs                                                  |  |
|----------------------------------------|-----------------------------------------------------|--|
| Interface:<br>Energy Efficient Etherne | <ul> <li>● Port GE2 </li> <li>□ Enable 1</li> </ul> |  |
|                                        | 2 Apply Close                                       |  |

#### 手順4

#### 保存アイコンを押して構成を保存します。

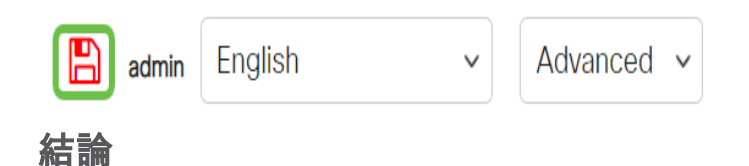

リンクのフラッピングがネットワークで衰弱する可能性があり、このドキュメントで は、問題の診断、防止、および解決に役立つ方法について学習しました。

Smartportの問題がある場合は、ここでSmartportsを診断してください。